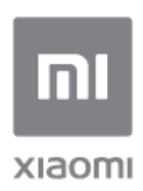

Mi AloT Router AC2350 - Felhasználói útmutató

Minden kép csak illusztráció, amely típustól vagy régiótól függően eltérhet a tényleges

# 1. lépés: A kábelek csatlakoztatása

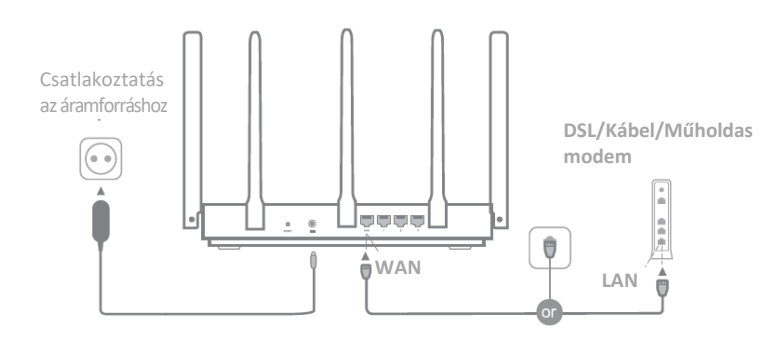

# Kapcsolja be a routert, majd csatlakoztassa az Internet (WAN) portot a DSL/kábel/műholdas modemhez.

\*Amennyiben az internethálózat fali Ethernet kábelen keresztül csatlakozik, csatlakoztassa az Ethernet kábelt a routeren közvetlenül az Internet (WAN) porthoz.

# 2. lépés: Hálózati kapcsolat beállítása

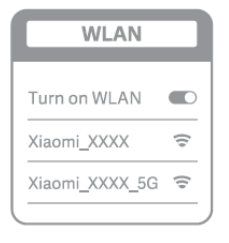

ž

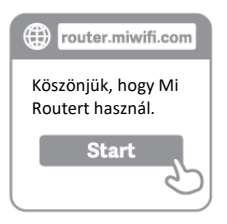

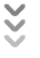

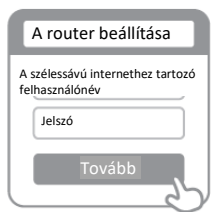

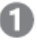

Telefonnal vagy számítógéppel csatlakozzon a Wi-Fi hálózathoz (nincs jelszó). A Wi-Fi neve a router talpán lévő táblán olvasható

\*Várjon, amíg a rendszer jelzőfénye kékre vált. Keresse meg a Wi-Fi hálózatot és csatlakozzon

Ezen a ponton a rendszer automatikusan átirányítja Önt az internetcsatlakozás kezdőlapjára (ha mégsem, nyissa meg a rendszeréhez tartozó böngészőt és írja be a "router.miwifi.com" vagy a "192.168.31.1" címet.

\* Mi Routerhez tartozó végfelhasználói licencszerződés itt érhető el:http://wwwl.miwifi.com/routerieula/20191230.html

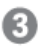

Kérjük, írja be a szélessávú internet szolgáltatója által megadott felhasználónevet és a jelszót, majd kattintson a Tovább lehetőségre (több módon is csatlakozhat az internethez, előfordulhat tehát, hogy ez a lépés kimarad).

\*Ha elfelejtette a szélessávú internethez tartozó felhasználónevet vagy jelszót, azt az internetszolgáltatótól igényelheti újból.

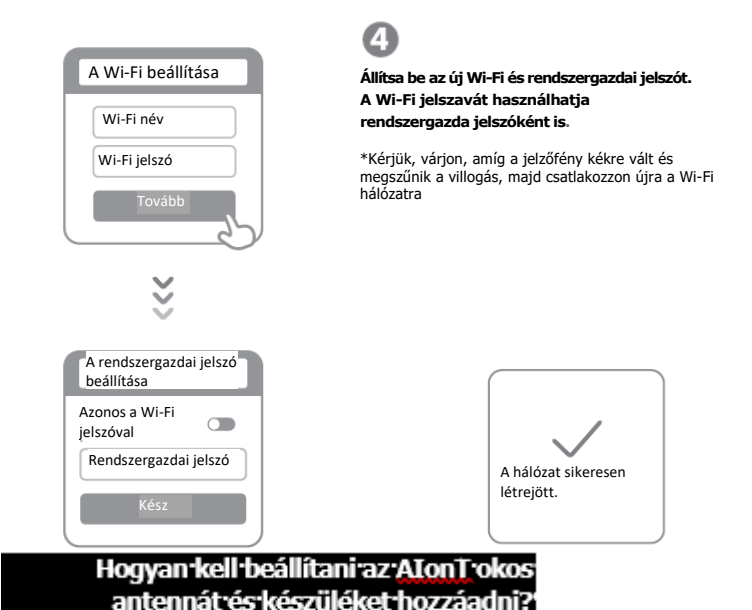

1.-A-Mi-Mi-Fi-alkalmazás-és-a-Mi-Home-alkalmazás-letöltéséhez-olvassa-be-a-OR-kódot.

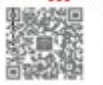

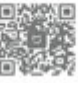

 Adja hozzá a routert a Mi-fiókjához. Csatlakoztassa az okostelefonját a Mi Wi-Fi router Wi-Fi elérési pontjához. Nyisa meg a Mi Wi-Fi alkalmazást és jelentkezzen be Mi-fiókjába. A router Mi-fiókhoz történő hozzáadásához kövesse az utasításokat.

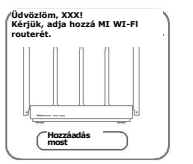

 Adjon hozzá Mi okos háztartási eszközöket.

Csatlakoztassa a Mi okos háztartási eszközét az áramforráshoz. Az AloT okos antenna automatikusan felismeri az eszközt. Nyissa meg a Mi Horne alkalmazást és jelentkezzen be az előző lépésben hasznáti Mi-fiokba. Megjelenik egy értesítés arról, hogy a router új eszközt észlelt. Az eszköz hozzáadásához kövesse az utasításokat.

| gkondicio | náló készüléket. |
|-----------|------------------|
| 0         | 0                |
| MellőzésC | Satlakoztatás    |

\*Támogatja a legtöbb Wi-Fikompatibilis okos hažartási készüléket, amely a Mi Home alkalmazáson keresztül csatlakozik. Győződjön meg róla, hogy a készüléke frissítve van a legújabb verzióra, és helyezze azt az Mi Wi-Fi router hatótávolságán belüíre.

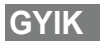

#### Mit tegyek, ha a Mi Home alkalmazás nem észleli automatikusan a Mi okos háztartási eszközömet?

1. lépés: Ellenőrizze, hogy konfigurálta-e a hálózati beállításokat a routerén, valamint, hogy a router csatlakozik-e az internethez. Az internet jelzőfényének folyamatosan kék színnel kell világítania.

 lépés: Ellenőrizze, hogy a routert hozzáadták-e a Mi Home alkalmazáshoz, valamint, hogy a Mi Home alkalmazás ugyanabba a Mi-fiókba van-e bejelentkezve, mint a Mi Wi-Fi alkalmazás.

3. lépés: Győződjön meg róla, hogy az "AIoT okos antenna automatikus felismerés" opciója engedélyezve van-e a routeren. Ezt az opciót a Mi Wi-Fi alkalmazásban lehet konfigurálni.

4. lépés: Ellenőrizze, hogy a Mi okos háztartási eszköze Wi-Fi-kompatibilis eszköz-e, valamint, hogy az a legfrissebb verziót használja-e. Az eszközt a Mi Wi-Fi router hatótávolságán belül kell elhelyezni. Vannak olyan beépített internetcsatlakozással rendelkező eszközök, amelyeket a router nem támogat.

#### Befejeztem a hálózat beállítását. Miért nem tudok csatlakozni az internethez?

1. lépés: Telefonja segítségével keresse meg a routerrel beállított Wi-Fi hálózatot. Ha nem találja, győződjön meg róla, hogy a router csatlakoztatva van az áramforráshoz és befejezte a rendszerindítást.

2. lépés: Csatlakoztassa a telefonját a router Wi-Fi hálózatához, lépjen a "router.miwifi.com" oldalra és a

hálózati diagnosztika eredményei alapján próbálja meg megoldani a problémát.

#### Elfelejtettem a rendszergazdai jelszót a routerhez. Mit tegyek?

Ha nem állított be külön jelszót, akkor a rendszergazdai jelszó azonos a Wi-Fi jelszóval, próbáljon tehát azzal bejelentkezni. Ha a probléma továbbra is fennáll, érdemes a routeren visszaállítani a gyári beállításokat, majd újra létrehozni a hálózatot.

#### Hogyan állíthatom vissza a routeren a gyári beállításokat?

Először is győződjön meg róla, hogy a router befejezte a rendszerindítást, majd tartsa lenyomva a router talpán lévő "Reset" (Visszaállítás) gombot több mint 5 másodpercen keresztül, majd amikor a rendszerállapot jelzőfényei narancssárgára váltanak, engedje fel. Amikor a router befejezi az újbóli rendszerindítást, a visszaállítás sikeres.

### Mit jelentenek a különböző állapotjelző fények a routeren?

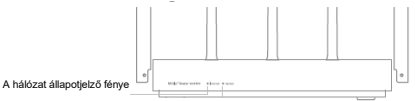

A rendszerállapot jelzőfénye

| A hálózat állapotjelző fénye Internet | két szín (kés és narancssárga)                                                                                     |
|---------------------------------------|----------------------------------------------------------------------------------------------------|
| Kikapcsolva                           | A hálózati kábel nincs csatlakoztatva a WAN porthoz                                                                |
| Narancssárga                          | Folyamatos A hálózati kábel csatlakoztatva van a WAN porthoz, de az<br>upstream (feltöltési) hálózat nem elérhető. |
| Kék                                   | Folyamatos A hálózati kábel csatlakoztatva a WAN porthoz és az upstream<br>(feltöltési) hálózat elérhető.          |
| A rendszerállapot jelzőfénye Rendszer | két szín (kés és narancssárga)                                                                                     |
| Kikapcsolva                           | Nincs áramforráshoz csatlakoztatva.                                                                                |
| Narancssárga                          | Villogás: Rendszerfrissítés van folyamatban.                                                                       |
|                                       | Folyamatos (kb. 1 perc után kékre vált): A rendszer elindul                                                        |
|                                       | Folyamatos (nem vált kékre kb. 2 perc után): Rendszerhiba                                                          |
| Kék                                   | Folyamatos Normál működés                                                                                          |
| Hálózati port jelzőfénye              | egy szín (zöld)                                                                                                    |
| Kikapcsolva                           | A hálózati port nem rendelkezik fizikai kapcsolattal                                                               |
| Zöld                                  | A hálózati port fizikai kapcsolattal rendelkezik                                                                   |

## Tanúsítások:

CE

A Xiaomi Communications Co., Ltd. vállalja, hogy az R2350 típusú rádiófrekvenciás berendezés megfelel a 2014/53/EU irányelvnek. Az EU megfelelőségi nyilatkozat teljes szövege elérhető az alábbi webcímen:

## http://www.mi.com/global/senrice/support/declaration.html

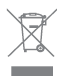

Minden termék, amelyen ez a szimbólum látható, olyan hulladéknak minősülő elektromos vagy elektronikus berendezés (WEEE a 2012/19/EU irányelve szerint), amelyeket nem szabad válogatatlan háztartási hulladékkal keverni.

Ehelyett Önnek is óvnia kell az emberi egészséget és a környezetet a hulladékká vált berendezések átadásával egy, a kormány vagy a helyi hatóságok által a hulladéknak minősülő elektromos vagy elektronikus eszközök újrahasznosításának céljára létesített gyűjtőponton. A megfelelő ártalmatlanítás és újrafelhasználás segít a környezetre és az egészségre gyakorolt, potenciálisan negatív következmények elkerülésében. Kérjük, egyeztessen a telepítést végző személiyel vagy a helyi hatóságokkal ezeknek a gyűjtőpontoknak az elhelyezkedésével és felhasználási feltételeivel kapcsolatban.

Gyártja: Xiaomi Communications Co., Ltd. #019, 9th Floor, Building 6, 33 Xi'erqi Middle Road, Haidian District, Beijing, China, 100085

> Importőr: Beryko s.r.o. Na Roudné 1162/76, 301 00 Plzeň www.beryko.cz